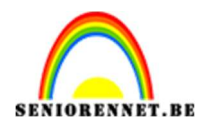

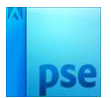

## <u>Glaskader</u>

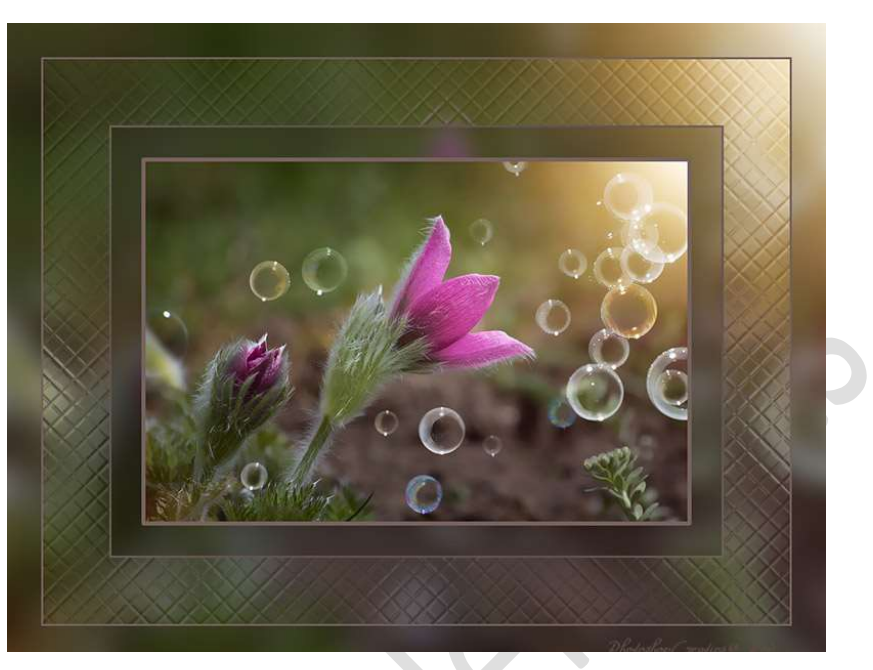

**Materiaal:** eigen afbeelding naar keuze.

- 1. Open een nieuw document van 25 x 25 px 72 ppi zwarte achtergrond.
- 2. Doe CTRL+A (alles selecteren) Ga naar Bewerken → Selectie omlijnen → 1 px - binnen - witte kleur.
  Deselecteren (Ctrl+D) Ga naar Bewerken → Patroon definiëren → geef een passende naam: bv: glaskader → OK U mag dit document sluiten.
- 3. Open een nieuw document van 2400 x 2400 px 72 ppi witte achtergrond.
- 4. Ga naar Bewerken → Opvullaag → Gebruik: patroon → Aangepast patroon: kies u juist gemaakte patroon → OK

| Meer inform                     | matie over: opvullaag      | ОК        |
|---------------------------------|----------------------------|-----------|
| Gebruik:                        | Patroon                    | Annuleren |
| Aan                             | gepast patroon:            |           |
| Overvloei                       | en                         | 1<br>Î    |
| Overvloei<br>Modus:             | en<br>Normaal 👻            |           |
| Overvloei<br>Modus:<br>Dekking: | en<br>Normaal <del>v</del> |           |

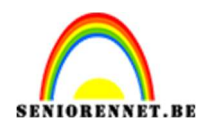

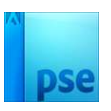

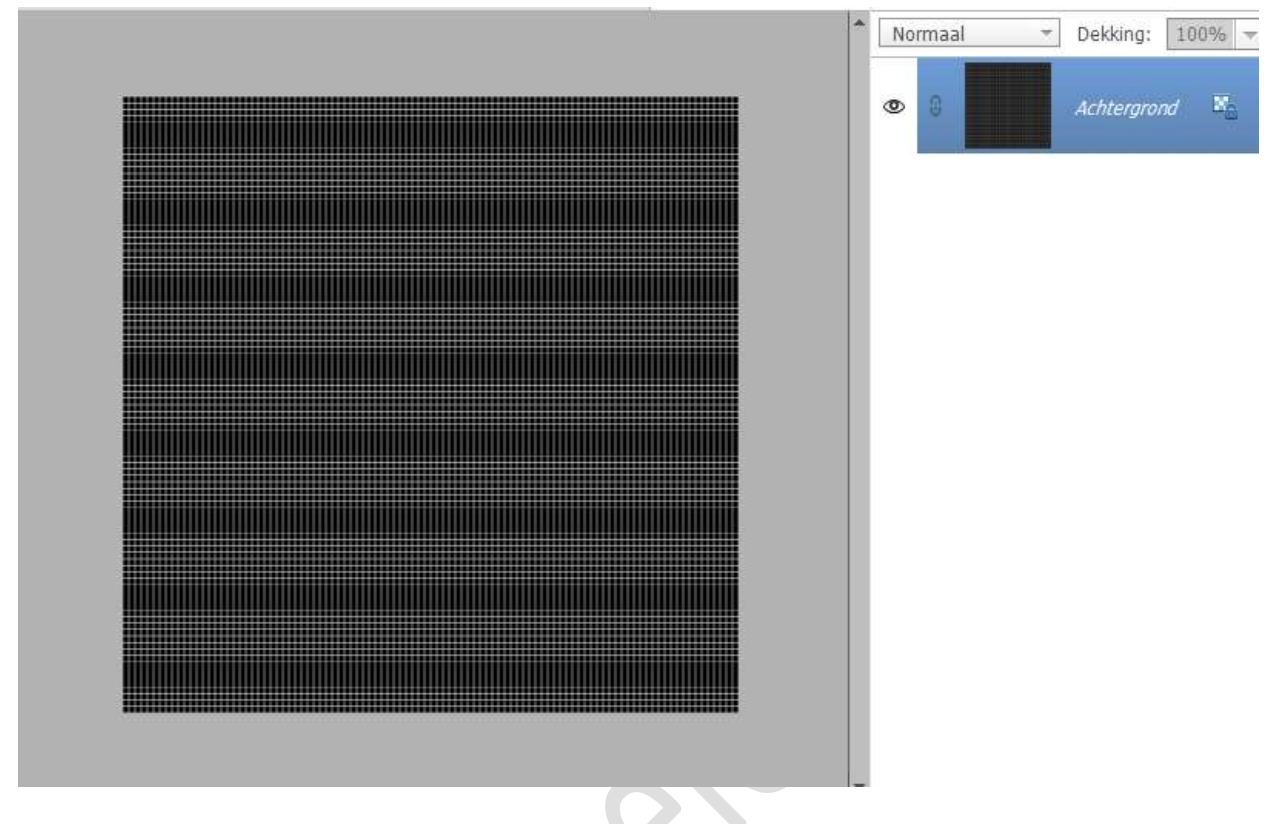

5. Ga naar Afbeelding → Roteren → Aangepast → zet de hoek op 45°
→ ◎ rechtsom → OK.

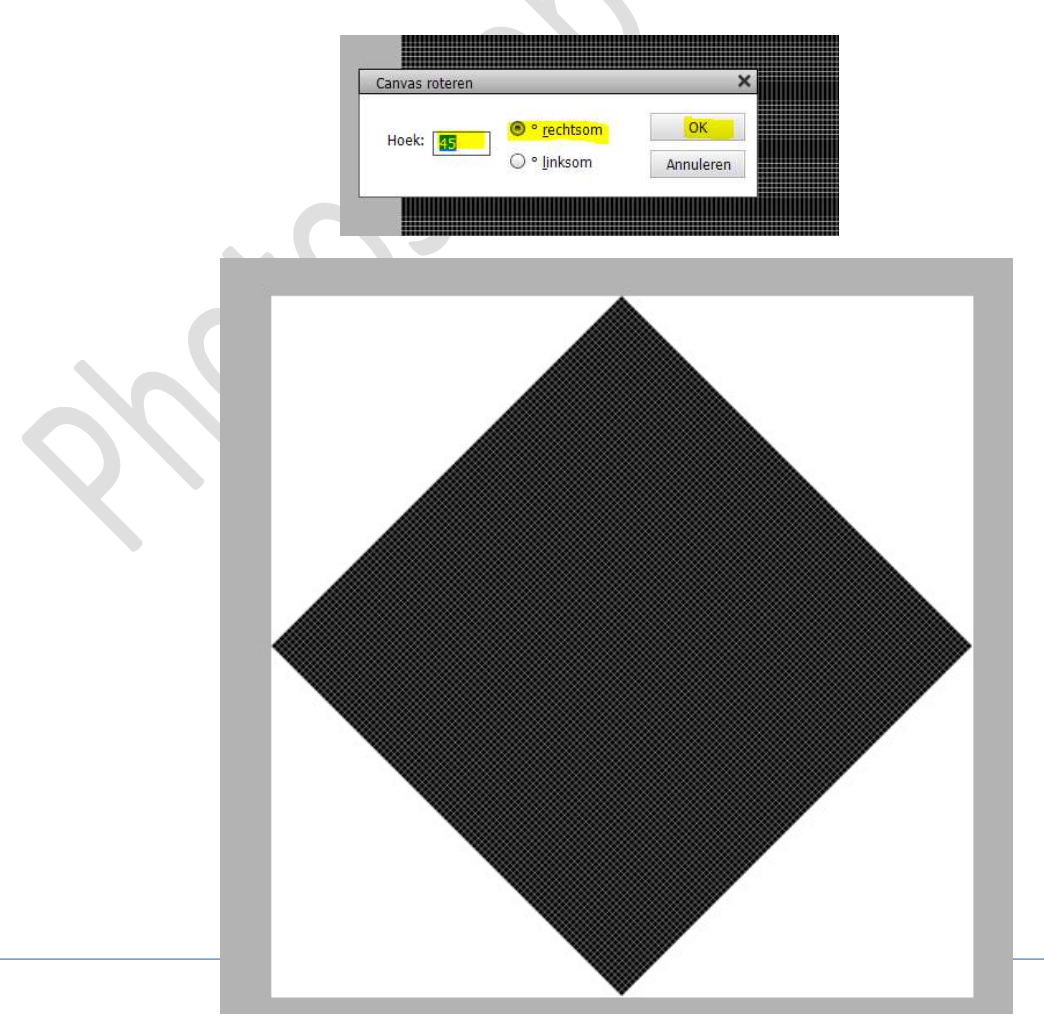

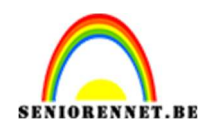

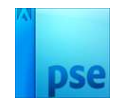

6. Ga dan naar Afbeelding → Vergroten/Verkleinen → Canvasgrootte
→ Breedte en hoogte op 1200 px → OK
Op de vraag klikt u op doorgaan.

| Canvasgrootte                    | 4                                                                    |          | ×                                                                                 |                                                                                                    |
|----------------------------------|----------------------------------------------------------------------|----------|-----------------------------------------------------------------------------------|----------------------------------------------------------------------------------------------------|
| Ø Meer informa                   | tie over: canvasgrootte                                              |          | ОК                                                                                |                                                                                                    |
| — Huidige grooti                 | te: 33,0M<br>Breedte: 3395 pixels                                    |          | Annuleren                                                                         |                                                                                                    |
|                                  | Hoogte: 3395 pixels                                                  |          |                                                                                   |                                                                                                    |
| <ul> <li>Nieuwe groot</li> </ul> | te: 4,12M<br>Breedte: 1200<br>Hoogte: 1200<br>Relatief<br>Plaatsing: | pixels 🔻 | Huidi <u>ge grootte: 3</u><br>Adobe Phot<br>Nieuv De<br>Car<br>I Niet mee<br>Pla: | Annueren Annueren Ann |
| <u>K</u> leur canvası            | uitbreiding: Achtergrond                                             | -        |                                                                                   |                                                                                                    |
|                                  |                                                                      |          |                                                                                   |                                                                                                    |
|                                  |                                                                      |          |                                                                                   |                                                                                                    |

7. Ga nu naar Filter → Overige → Hoogdoorlaat → 10 px.

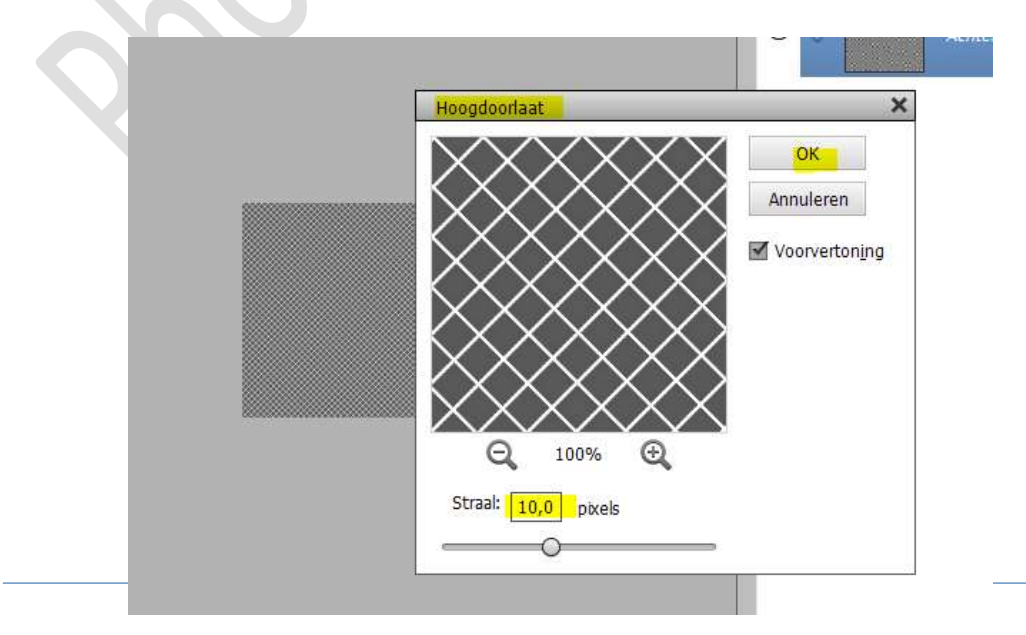

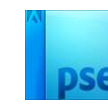

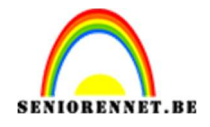

- 8. **Sla** dit **bestand** op als **PSD-bestand**, bv. Structuur.psd. Dit bestand mag u sluiten.
- Open jouw afbeelding naar keuze. Zet de breedte ervan op 800 px.

Ga naar Afbeelding  $\rightarrow$  Vergroten/Verkleinen  $\rightarrow$  Afbeeldingsgrootte  $\rightarrow$  Breedte: 800 px.

|                        |                                                                                  | • •                   | Achtergrond |
|------------------------|----------------------------------------------------------------------------------|-----------------------|-------------|
|                        | Afbeeldingsgrootte                                                               |                       | ×           |
|                        | Meer informatie over: afbeeldingsgrootte                                         |                       | ОК          |
| 001                    | Pixelafmetingen: 1,22M                                                           |                       | Annuleren   |
|                        | Breedte: 800 pixels V<br>Hoogte: 533 pixels V                                    | 0                     | Help        |
|                        | Documentgrootte:                                                                 |                       |             |
| Sall Sterre            | Breedte: 6,77 Centimeters                                                        | • ].                  |             |
| CAR AND AND C          | Hoogte: 4,52 Centimeters                                                         | * _ ~                 |             |
| Q la                   | Resolutie: 300 Pixels/inch                                                       | •                     |             |
|                        | ✓ Stijlen schalen                                                                |                       |             |
|                        | Verhoudingen behouden                                                            |                       |             |
| 5.21% Doc: 1,76M/1,76M | Nieuw <u>e</u> beeldpixels berekenen Bicubisch (meest geschikt voor vloeiende ve | erlopen) <del>-</del> |             |

10. De achtergrond laag ontgrendelen naar een gewone laag (laag0)

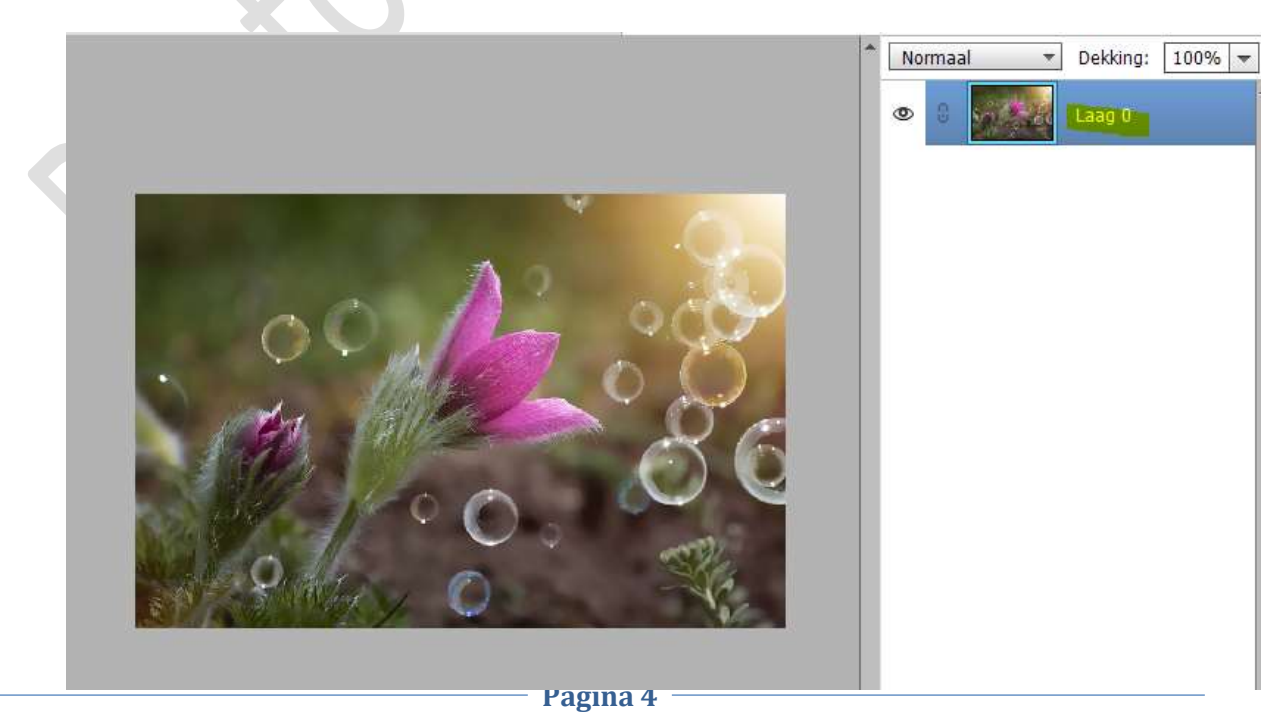

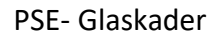

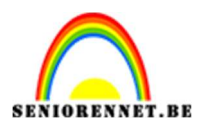

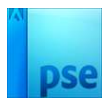

- 11. **Dupliceer** de laag 0 (**CTRL+J**).
- 12. Ga naar Afbeelding → Canvasgrootte → Relatief aanvinken → hoogte en breedte op 400 px zetten.

| <br>Canvasgrootte                                                                                                    | ×               |
|----------------------------------------------------------------------------------------------------|-----------------|
| Weer informatie over: canvasgrootte Huidige grootte: 1,22M Breedte: 800 pixels Hoogte: 533 pixels Nieuwe grootte: 3,20M Breedte: 400 pixels  Hoogte: 400 pixels  Plaatsing:  Plaatsing:  Kleur canvasuitbreiding: Achtergrond | OK<br>Annuleren |

13. De onderste "laag0" uittrekken, zodat geheel het canvas bedekt is (CTRL+T).

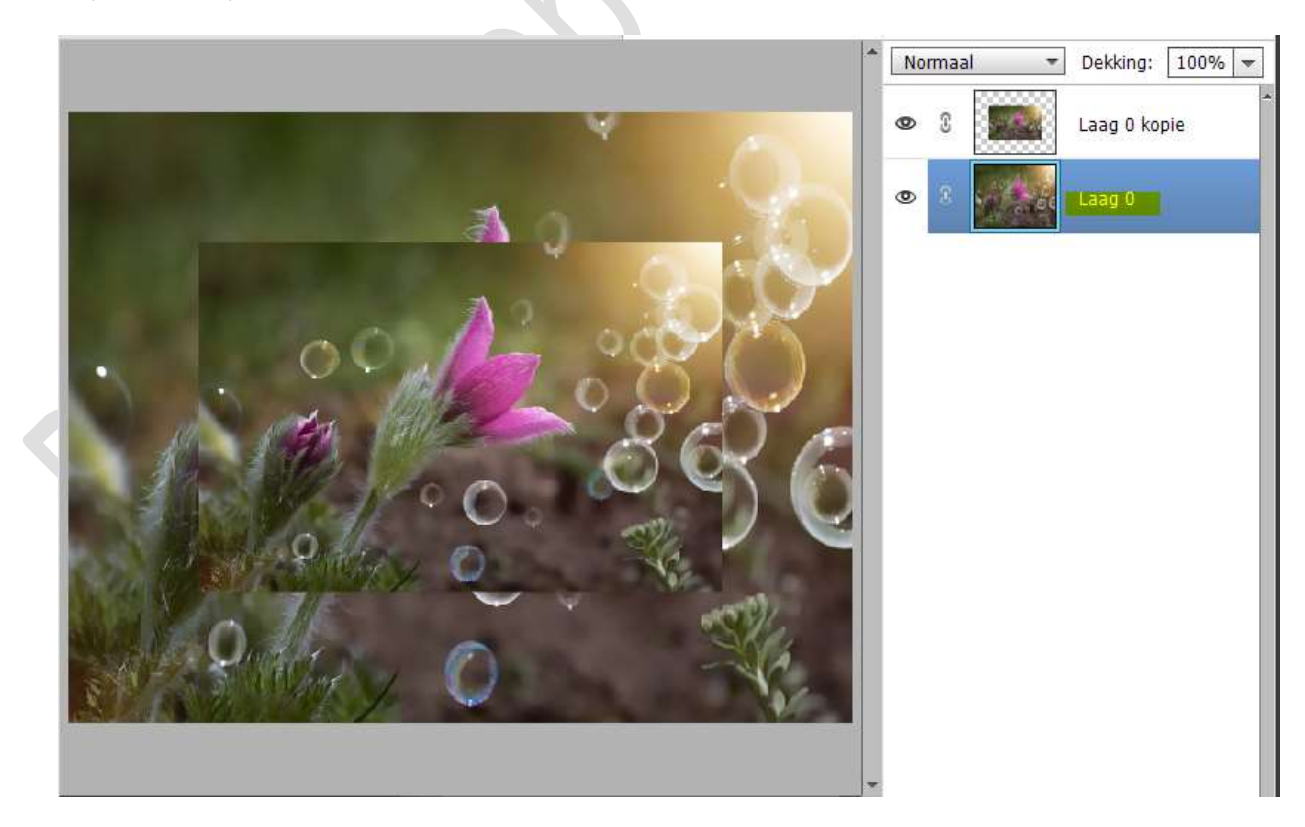

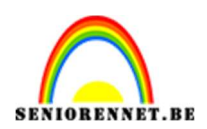

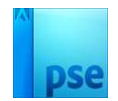

14. Nog op de onderste laag, Laag O.
 Ga naar Filter → Vervagen → Gaussiaans vervagen → 20 px.

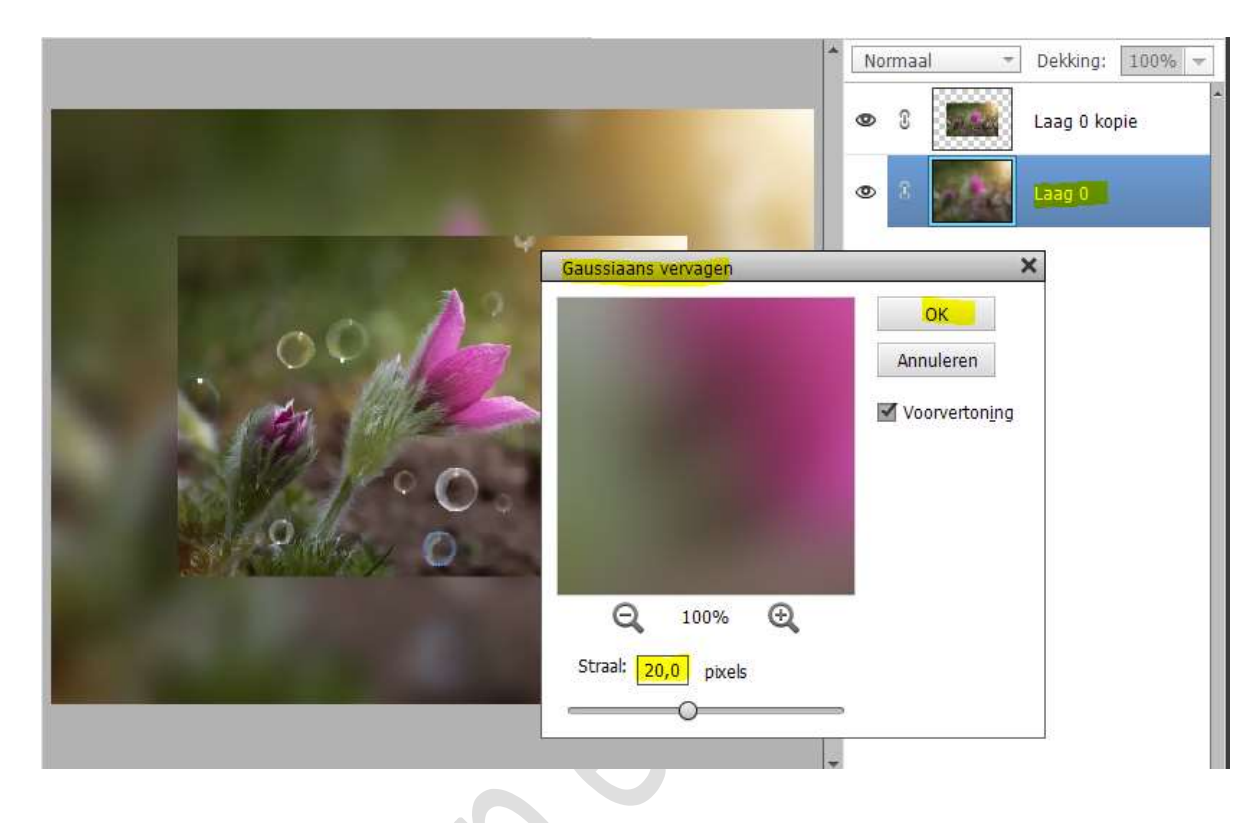

15. Dupliceer de vervaagde laag (laag 0) → CTRL+J.
 Op de kopielaag: Filter → Vervormen → Glas: Vervorming: 10 –
 Vloeiend:3 → naast structuur het kleine driehoekje aanklikken →
 Structuur laden → ga naar document waar u de PSD hebt
 opgeslagen van structuur → OK

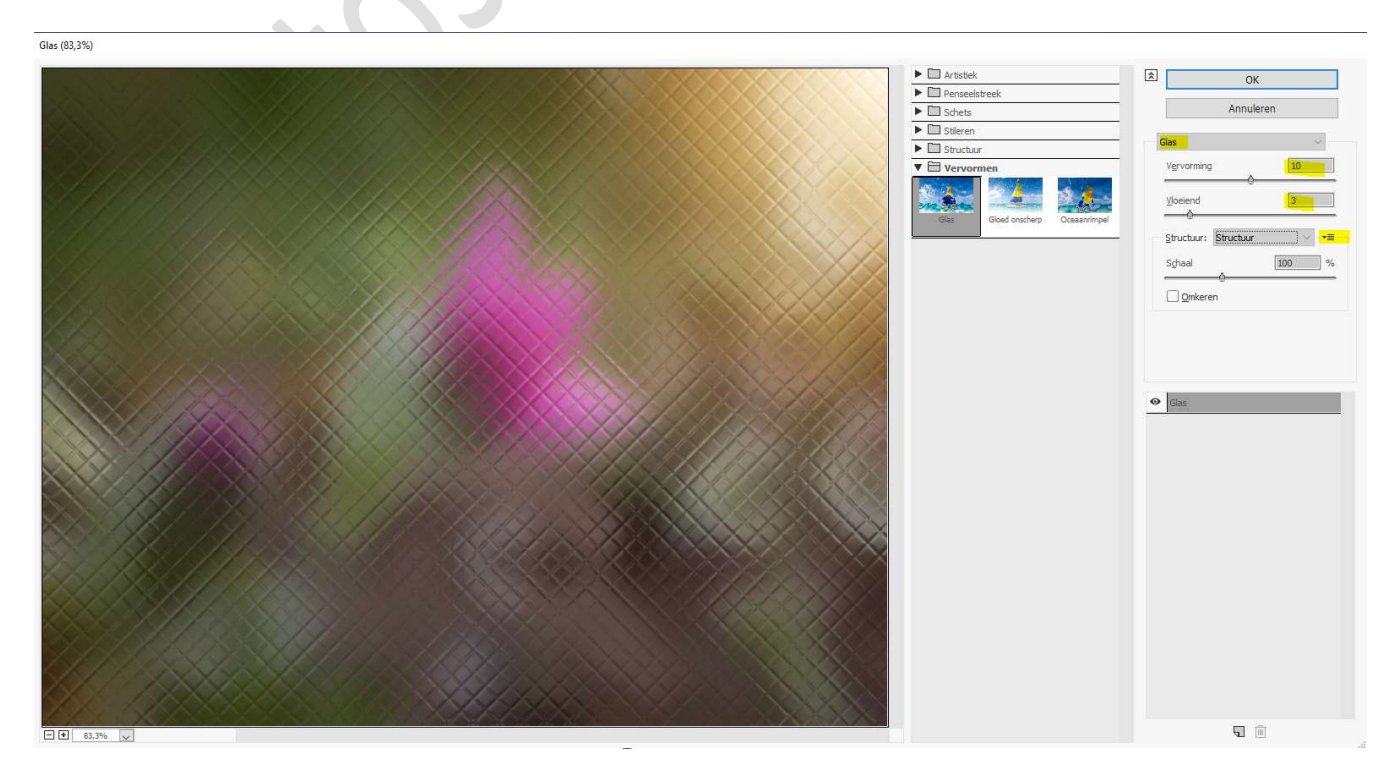

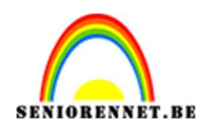

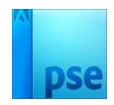

16. We gaan de lagen een passende naam geven.

Laag 0 noemen we vervagen, Laag 0 kopie 2: mozaïek en laag 0 kopie: afbeelding.

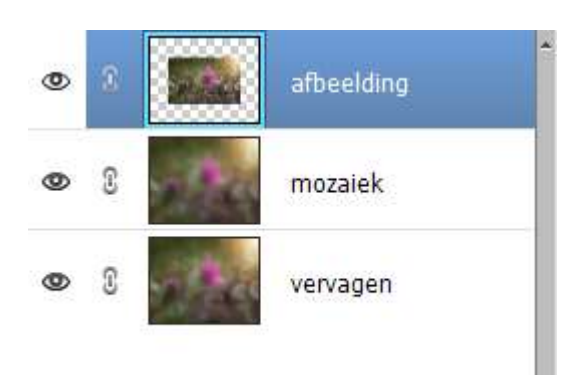

17. Activeer de laag mozaïek.

Doe CTRL+A  $\rightarrow$  Ga naar Selecteren  $\rightarrow$  Bewerken  $\rightarrow$  Omranden  $\rightarrow$  1 px.

Ga naar Selecteren → Selectie omkeren

Ga terug naar Selecteren → Bewerken → Slinken met 50 px. Selectie weer omkeren. Klik op Delete.

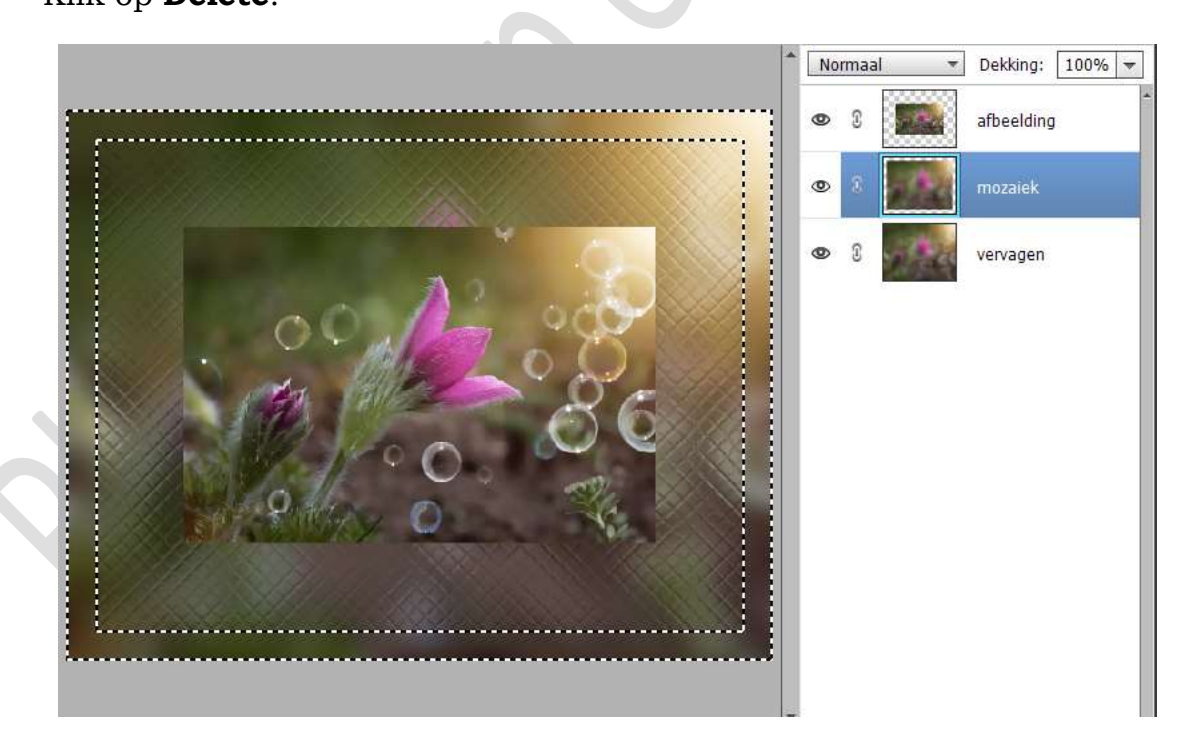

Ga terug naar Selecteren → Selectie omkeren. Terug naar Selecteren → Bewerken → Slinken met 100 px. Deleten Deselecteren.

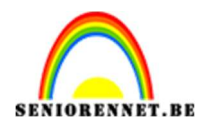

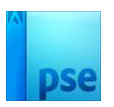

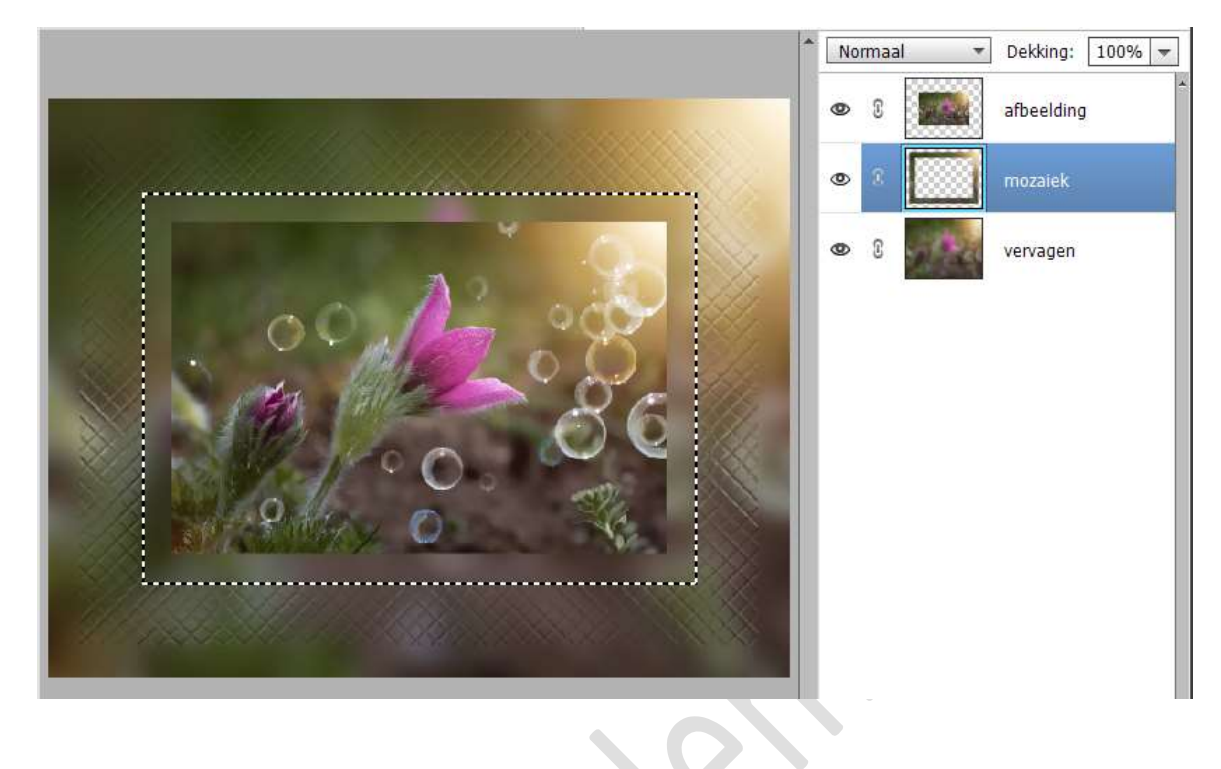

18. Geef de laag mozaïek volgende laagstijlen.

|                  | Stijlinstelling                            | ×  | Nor | maa | • | Dekking: 100% |
|------------------|--------------------------------------------|----|-----|-----|---|---------------|
|                  | <b>@</b> Meer informatie over: laagstijlen |    | 0   | £   |   | afbeelding    |
|                  | Voorvertoning                              |    | ۲   | 0   |   | mozaiek 🦸     |
|                  | Belichtingshoek: 30 °                      |    | ۲   | C   |   | vervagen      |
|                  | 🗢 🗹 Slagschaduw                            |    |     |     |   |               |
|                  | Grootte: O 225                             | px |     |     |   |               |
| S. N             | Afstand: O 0                               | px |     |     |   |               |
|                  | Dekking:                                   | %  |     |     |   |               |
| X/ Bach          | V 🗹 Gloed                                  |    |     |     |   |               |
|                  | Binnen                                     |    |     |     |   |               |
| 2/22 - 2010      | Grootte:                                   | рх |     |     |   |               |
|                  | Dekking: 35                                | %  |     |     |   |               |
|                  | Buiten                                     |    |     |     |   |               |
|                  | Grootte: 113                               | px |     |     |   |               |
|                  | Dekking: 0 50_                             | %  |     |     |   |               |
| 4.17% Doc: 3,20M | Schuine rand                               |    |     |     |   |               |
|                  | Streek                                     |    |     |     |   |               |
|                  | Herstellen Annuleren                       | OK |     |     |   |               |

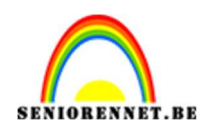

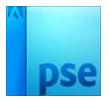

19. Kopieer deze laagstijl en plak deze op de laag afbeelding.

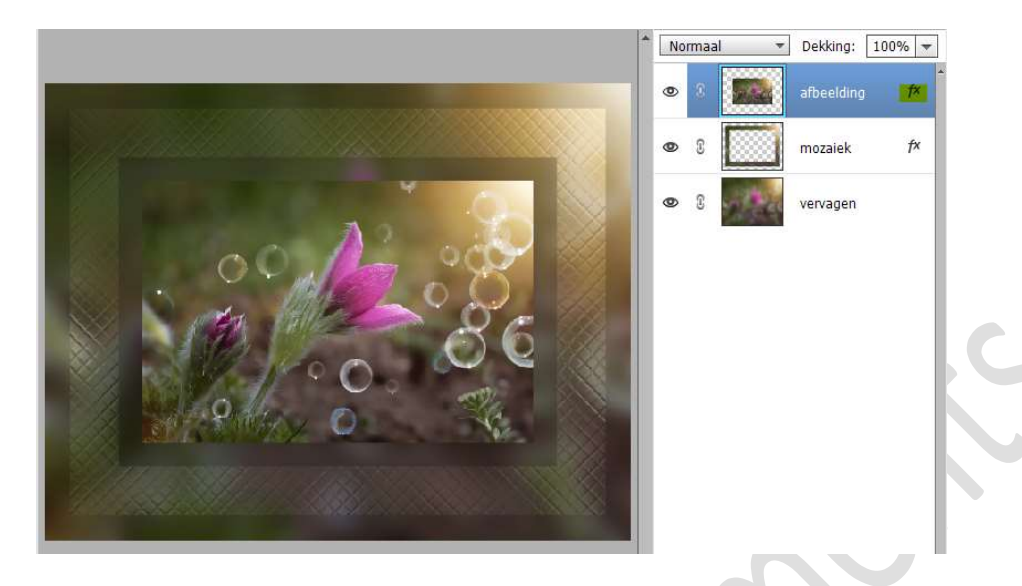

20. Ons glaskader is af.Werk af naar keuze en vergeet uw naam niet.Maak eerst een samengevoegde laag en pas de langste zijde aan naar

maak eerst een samengevoegde laag en pas de langste zijde aan naa max. 800 px.

Sla op als JPEG: max. 150 kb

Veel plezier ermee NOTI

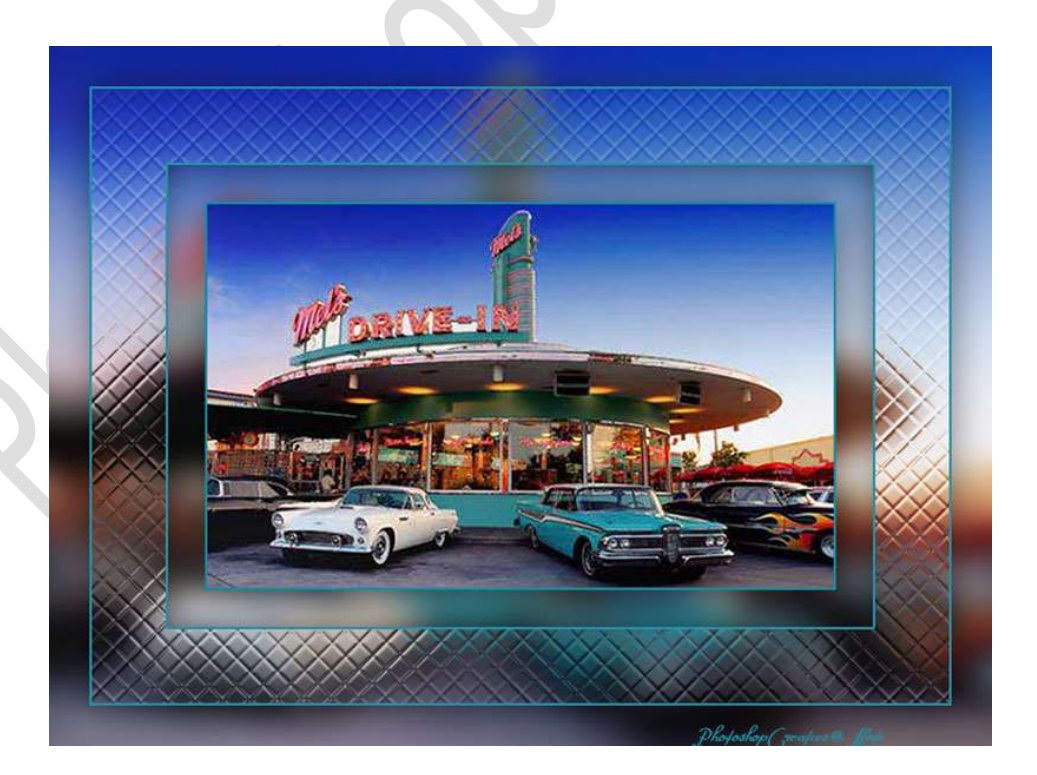